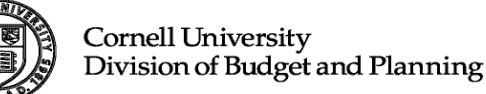

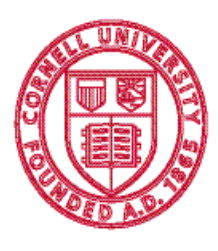

Longview Budget Management Tool Report Developer's Training Orientation Guide

[Document subtitle]

February 11, 2014 Version 1.1

Report Developer's Training Orientation Guide - Page 1

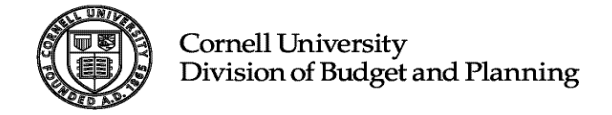

# Table of Contents

| The Longview Report Developer Tools | 3  |
|-------------------------------------|----|
| Symbols                             | 3  |
| Hierarchies                         | 3  |
| Dimensions                          | 6  |
| Attributes                          | 11 |

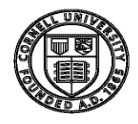

## The Longview Report Developer Tools

Longview is a suite of applications that allow users to access the Longview database in various fashions. Among these applications are two Report Developer tools:

- Longview Analysis and Reporting: This tool allows a user to view and report on information stored in the Longview database. This tool can be used throughout the Budget cycle as a means of verifying data and analyzing data, such as verifying data after the Budget Initialization process or analyzing data from different time periods to aid in the planning process.
  - The Longview Analysis and Reporting tool is used for two main purposes:
    - Query and analyze data stored in the Longview database
    - Designing, formatting and creating reports
- **Longview for Excel:** This tool is an add-in to Microsoft Excel 1997 or later. Users can dynamically link Longview data to an Excel spreadsheet using this tool. Once the data is downloaded, Excel functionality, including pivot tables, can be used to manipulate the data. Excel's powerful reporting functions can be used to create custom formatted reports.

### Symbols

A Symbol is a specific and unique data point amongst a query string. The intersections of symbols are used to store information in the Longview database and give Users the ability to pull stored data and report the results. Symbols work the same way as data elements in KFS. Every data element in KFS has a unique **Code** as well as a *Name* that describes the code. In Longview, every Symbol has a unique **Name** and Symbol Names have Longview calls a *Description*.

The table below gives a few crosswalk examples between what you may be familiar with in KFS and it would look like in Longview:

|                      |          | KFS                           | Longview    |                               |  |
|----------------------|----------|-------------------------------|-------------|-------------------------------|--|
|                      | Code     | Name                          | Symbol Name | Symbol Description            |  |
| College Org          | 0100     | Agriculture and Life Sciences | C_0100      | Agriculture and Life Sciences |  |
| Dept Org             | 5762     | Capital Projects              | D_5762      | Capital Projects              |  |
| Fiscal Period        | 03       | September                     | A201403MTH  | Sep FY14 Act                  |  |
| Fiscal Year          | 2013     | FY2013                        | AYR2013     | Tot Mth FY13 Act              |  |
| Object Consolidation | TUFE     | Tuition and Fees              | TUFE        | Tuition and Fees              |  |
| Object               | 4430     | Appropriation - Federal       | 4430        | Appropriation - Federal       |  |
| Fund Grp             | GN       | General Funds                 | GN          | General Funds                 |  |
| Position             | 00144507 | Professor                     | 00144507    | Professor                     |  |

## Hierarchies

A hierarchy is a method of organizing symbols and their relationships to each other. Symbols are defined according to the relationships they have with other symbols. The relationship between individual symbols is called a parent/child relationship.

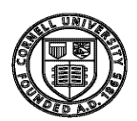

| Symbol Type | Definition                                                          |  |  |
|-------------|---------------------------------------------------------------------|--|--|
|             | A child symbol has at least one level of symbols above it in its    |  |  |
| Child       | hierarchy. The value of the child symbol is determines the value    |  |  |
|             | of the parent.                                                      |  |  |
| Donont      | A parent symbol has at least one child symbol beneth it. The        |  |  |
| ratem       | value of the child symbol determines the vale of the parent.        |  |  |
|             | A leaf symbol has no symbols beneath it. Its value can be entered   |  |  |
| Loof        | manually or by import, but it cannot be determined by a rollup like |  |  |
| Leal        | the value of a parent symbol. A leaf symbol is often referred to    |  |  |
|             | as a child symbol.                                                  |  |  |
|             | A root symbol is a parent symbol whose value doesn't roll up to     |  |  |
| Root        | any other symbols. There is only one root symbol in any             |  |  |
|             | hierarchy.                                                          |  |  |

Take the KFS Budget Construction Dashboard for example and in drawing comparisons to the Object Code hierarchy, the Root symbol would be a data element from Basic Accounting Category and the Child or Leaf symbol would be an Object Code belonging to that Root. In between Root and Leaf would consist of many Parent Symbols.

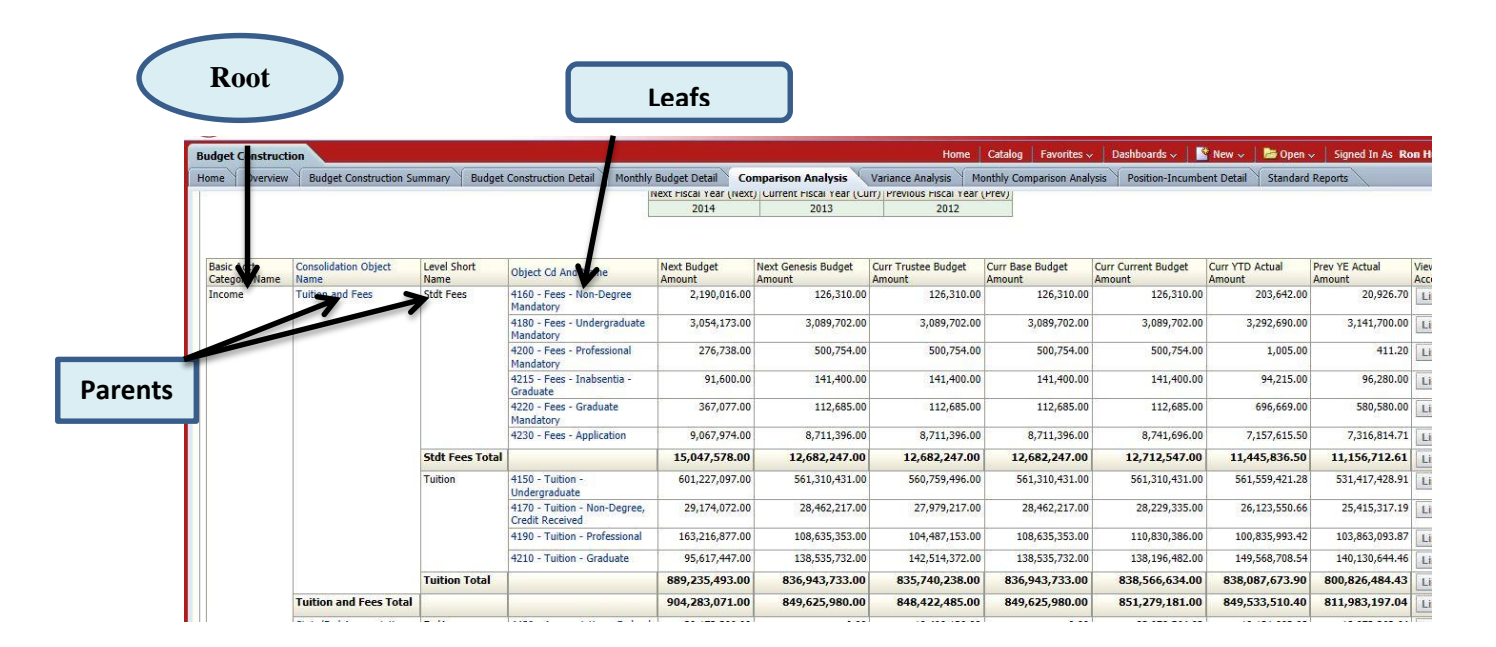

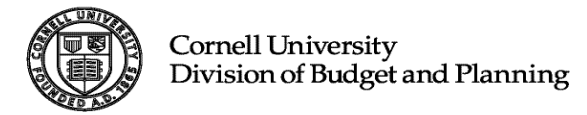

In Longview, hierarchies roll up the same way. In the example below, The Hierarchy or Root Symbol - **TOATAL\_OBJECTS** has three children (**ASSETS\_LIABILITIES**, **REVENUE\_EXPENSE** and **FUNDBALANCE**). In most cases regarding the operating budget you will be utilizing Object symbols within the Parent **REVENUE\_EXPENSE**.

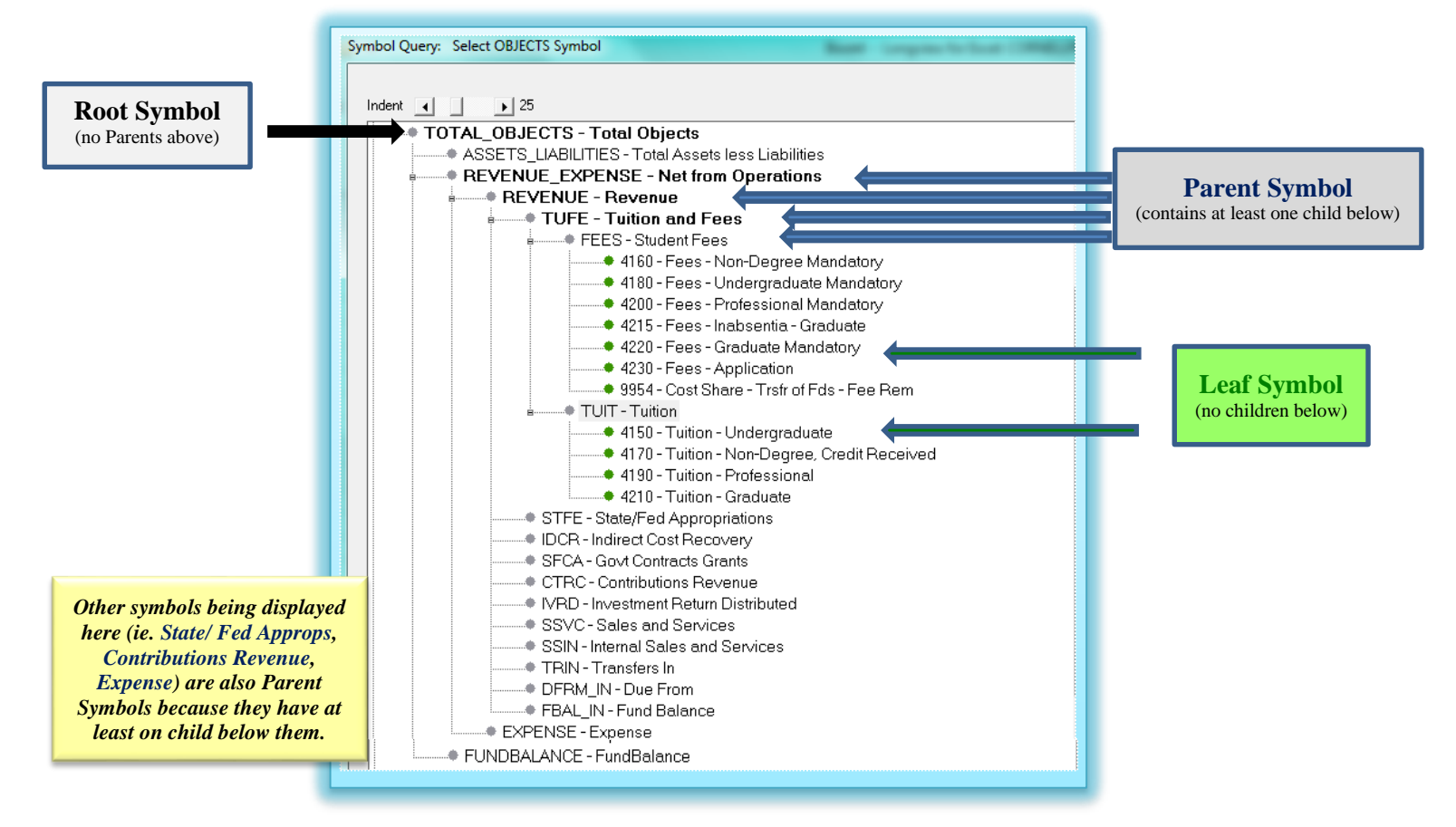

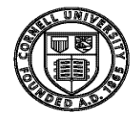

#### Dimensions

In the Longview database, each broad category of data is called a Dimension. Dimensions contain hierarchies that possess similar business elements. In our customized package, Longview has developed nine (9) Dimensions to store the most important datasets needed to build our budgets, conduct robust forecasting/scenarios and most importantly be report your results. Cornell's Dimensions in Longview are:

• **1. ACCOUNTS** – this includes your area's organizational structure set in KFS. This will include the lowest levels (or Leaf Symbols) that you oversee, such as Accounts or Sub Accounts all the way up to your Department or College/ Unit that you have access to. The following Hierarchies (Root Symbols) have been created:

| Symbol Name   | Symbol Description     | Definition and suggested to use when:                                                                                                    |
|---------------|------------------------|----------------------------------------------------------------------------------------------------|
| DIM0SET       | Accounts Default       | This hierarchy does not filter any specific account. It will produce<br>results based on your security access and the Symbol parameters<br>selected for the other eight (8) Dimensions. Recommended to use<br>when symbols selected in the other Dimensions is sufficient<br>criteria. This will produce results the fastest out of all the<br>ACCOUNTS' hierarchies, however keep in mind that if you have<br>access to other accounts across campus that they will included in<br>your data pull.                                                                                                    |
| UNIV_000      | Cornell University     | This hierarchy most resembles the KFS organizational structure.<br>All Orgs are prefixed with the "Org Type" For example the<br>Symbol name for Art, Architecture and Planning is C_2000. The<br>"C_" makes this Symbol unique in the Longview database and<br>avoids any conflict with the Accounts Payable Object 2000.<br>Accounts are unique and appear as you know them to be in KFS<br>unless they have a Sub Account. In this case, Account will be a<br>Parent and their Sub Accounts will be a concatenation of<br>"Account", "_" and "Sub Account." Existing Accounts (Leaf<br>Symbol) with Sub Accounts created in the future will<br>automatically create a "T" at end of the Account and become a<br>Parent Symbol. The Leaf Symbols of this Account as well as the Sub<br>Accounts. This hierarchy is best to use when basic Account<br>information is needed for display for Revenue/ Expense and<br>Funding Source reporting. |
| UNIV_000_ENCC | Cornell University     | Colleges and Departments in the UNIV_000 hierarchy are denoted<br>here with a suffix "_EN" or "_CC" based on the Account Type of<br>their Leaf Symbols. Accounts and Sub Accounts follow the same<br>rules given in UNIV_000. For example, Contract College Account<br><b>7100005</b> is a Child of <b>D_5761_CC</b> who's Parent.is <b>C_5700_CC</b><br>under <b>UNIV_000_CC</b> and Root <b>UNIV_000_ENCC</b> . An example<br>of an Endowed Account within this Department would follow path<br>like <b>UNIV_000_ENCC</b> -> <b>UNIV_000_EN_D_5761_EN</b> -><br><b>P544702</b> . This hierarchy is best to use when looking to produce<br>Account Type Reporting for Revenue/ Expense and Funding<br>Sources.                                                                                                    |
| UNIV_000_POS  | Univ_000 Position Data | Colleges and Departments that own Positions as per Workday will<br>have a Symbol here. As in the UNIV_000 hierarchy, hierarchal<br>Symbol Names will contain a prefix "C_" or "D_" based on Org<br>type. The Symbols here are identified with the suffix "_POS."<br>Departments are the Leaf Symbols since Positions live at the<br>Department level. If there are positions KFS Org 5761 then the<br>path to query position information would be UNIV_000_POS -><br>UNIV_000_EN_D_5761_POS. This hierarchy is best to use when<br>looking to produce Position & Incumbent Detail Reporting.                                                                                                    |

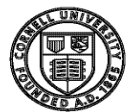

| TOTAL_HIGHER_ED_FUNCTION_CODES | Total Higher Ed<br>Function Codes | Colleges and Departments in the UNIV_000 hierarchy are denoted<br>here with a prefix "HEC_function code_" and then the College or<br>Department Symbol Name. The Path from Parent to Leaf Symbol<br>for Account <b>7100005</b> in this Hierarchy would be <b>Total Higher Ed</b><br><b>Function Codes</b> -> <b>HEC_4710</b> -> <b>HEC_4710_C_5700</b> -><br><b>HEC_4710_D_5761</b> -> <b>7100005</b> This hierarchy is best to use<br>when looking to produce Higher Education Function Code<br>Reporting for Revenue/ Expense and Funding Sources.                                                                                                    |
|--------------------------------|-----------------------------------|----------------------------------------------------------------------------------------------------|
| TOTAL_TRUSTEE_BUDGET           | Total Trustee Budget              | Symbols are driven by KFS Colleges/ Units and Departments.<br>Hierarchy groups non-operating accounts and Units in their own<br>category within Total Trustee Budget Symbol. This hierarchy is<br>most beneficial for those with oversight of Accounts or<br>Organizations across campus and will allow for drilling<br>capabilities for broader categories like OAP, Admin & Support and<br>Centrally Recorded Financial Aid. Reporting on Operating<br>Accounts would be best to utilize the Parent<br><b>TB_TOTAL_ITHACA_CAMPUS</b> (Child of<br>TOTAL_TRUSTEE_BUDGET). The next level down includes<br>Unit groupings presented in the May Book. One level down will<br>include the C Level Org(s). For example, <b>TB_OAP</b> - Other<br>Accademic Programs has five (5) Children: <b>C_0200</b> , <b>C_3100</b> ,<br><b>C_3700</b> , <b>C_7000</b> . Thereafter will follow the path identical to<br><b>UNIV_000</b> . Revenue/ Expense Reporting capabilities as well as<br>Funding Sources. |
| TRANSFER_ACCOUNTS              | Default accounts for<br>Transfers | Hierarchy that only consist of Transfer object codes                                                                                                    |

• **2. TIMEPER** – this includes regular time periods such as Actuals, Base Budget, Trustee Budget and Future Forecasting. Floating Time Periods for various Time Periods.

| Symbol Name | Symbol Description       | Definition and suggested to use when:                                                                                                    |
|-------------|--------------------------|----------------------------------------------------------------------------------------------------|
| DIM1SET     | Timper Default           | This hierarchy does not filter any specific Time Period. This<br>Symbol would probably not be useful any of your reports.                                                                                                    |
| ACTUALS     |                          | Includes for Fiscal Years 2011 - 2014. Full Year Actual Time<br>Periods beginning with "AYR." FY2011 will be AYR2011 in<br>Longview. Year to Date Time Period Symbols end with YTD.<br>Most current Full Year Actuals for this Fiscal Year would be<br>AYR2014YTD. All actuals consist of Monthly Symbols as<br>their Leaf. These Symbols can be identified with<br>"AYYYYMMMTH", a leading "A" followed by numerical<br>Fiscal Year and ending with "MTH." to query actuals in<br>November 2012, this would require Symbol A201305MTH.<br>To extract Year to Date actuals through November 2012, the<br>recommended Symbol to use would be A201305YTD.                                                                    |
| BASE_BUDGET | Base Budget Time Periods | Includes Full Year Base Budgets recorded in the GL for 2012 -<br>2014 as well as the new budget being planned - 2015.<br>Identified with leading "BBYR" followed by Fiscal Year.<br>FY2014 Base Budget in Longview is BBYR2014.                                                                                                    |
| BUDGET      | Budget Time Periods      | Includes Fiscal Year Budgets for 2012 - 2014. Full Year<br>Actual Time Periods beginning with "BYR." FY2014 budget<br>will be BYR2014 in Longview. Year to Date Budgets end with<br>YTD. Most current Full Year Budgeted amounts for this Fiscal<br>Year can be found using BYR2014YTD. All Budgets in this<br>hierarchy consist of Monthly Symbols as their Leaf. These<br>Symbols can be identified with "BYYYYMMMTH", a leading<br>"B" followed by numerical Fiscal Year and ending with<br>"MTH." to query budget amounts planned for November 2013,<br>this would require Symbol B201405MTH. To extract Year to<br>Date budgeted amounts through November 2013, the<br>recommended Symbol to use would be B201305YTD. |

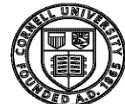

| Trustee Budget Time | Includes Full Year Trustee Budgets recorded in the GL for |
|---------------------|-----------------------------------------------------------|
| Periods             | 2012 - 2014 as well as the new Trustee Budget planned for |
|                     | 2015. Identified with leading "TBYR" followed by Fiscal   |
|                     | Year. FY2014 Trustee Budget in Longview is TBYR2014.      |
|                     | Trustee Budget Time<br>Periods                            |

• **3. ENTITIES** - this Dimension is reserved for creating different type of hierarchies in the future that might not necessarily produce clean reports.

| Symbol Name | Symbol Description | Definition and suggested to use when:                                                                                                    |
|-------------|--------------------|----------------------------------------------------------------------------------------------------|
| DIM2SET     | Entities Default   | Almost always the default Symbol for Entities should be selected. This Dimension is reserved for creating different type of hierarchies in the future that might not necessarily produce clean reports. |

• **4. OBJECTS** – summarizes the type of financial activities that occurred for selected Symbols in the other Dimensions. This would include varying rollups of revenue and expenses, assets and liabilities.

| Symbol Name      | Symbol Description                         | Definition and suggested to use when:                                                                                                    |
|------------------|--------------------------------------------|----------------------------------------------------------------------------------------------------|
| DIM3SET          | Dimension 3 Default                        | Similar to Accounts Default, the Object's default makes no distinction between Object Codes. No recommendation to use DIM3SET.                                                                                                    |
| REV_Exp_Non      | Revenue less Expense Plus<br>Non-Operating | This hierarchy at the Root nets Operating and Non-Operating Revenue and<br>Expense categories. The next level includes three (3) Children:<br><b>REVENUE, EXPENSE</b> and <b>NONOPEROBJECTS. REVENUE</b><br>Symbols include KFS Operating Income Object Consolidations like<br><b>Tuition and Fees, State/Fed Appropriations, Investment Return</b><br><b>Distributed. EXPENSE</b> Symbols follow the same structure for Operating<br>Expense categories in KFS. Finally <b>NONOPEROBJECTS</b> , Non-<br>Operating Income/ Expense Object Consolidations like <b>Change in Value</b><br><b>of Split Agreement, Net Asset Released Pension &amp; Post Retirement,</b><br><b>Investment Return Net of Amt Distributed</b> , etc. This hierarchy is<br>recommended if there is a need to report both Operating and Non-<br>Operating Revenue/ Expense categories. |
| REV_EXP_PLAN     | Revenue and Expense Objects for Planning   | This hierarchy consists of three (3) levels. <b>REVENUE</b> and <b>EXPENSE</b> ,<br>Children of <b>REV_EXP_PLAN</b> then Object Code. This Hierarchy is<br>recommended if Users are looking to report on Object Codes only<br>(intention is not display any Parents in between like: Object<br>Consolidations or Levels).                                                                                                    |
| TOTAL_OBJECTS    | Total Objects                              | This hierarchy has four Children, <b>ASSETS_LIABILITIES</b> (Assets -<br>Liabilities), <b>REVENUE_EXPENSE</b> (Net from Operations, REVENUE -<br>EXPENSE) and <b>FUND BALANCE</b> consists of three (3) levels.<br><b>REVENUE</b> and <b>EXPENSE</b> , Children of <b>REV_EXP_PLAN</b> then Object<br>Code. This Hierarchy is recommended if there is a need to analyze Assets<br>& Liabilities or Net Operations.                                                                                                    |
| TRANSFER_OBJECTS | Objects Used in Transfers                  | Displays Transfer In and Transfer Out Object Levels as well as respective Object Codes.                                                                                                    |

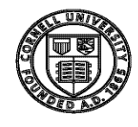

• **5. SUBOBJECTS** – data element used to per Account owner's request and established in KFS to detail further financial activity. Sub Objects are not uniquely tied to a specific Object Code which is why it stands alone in its own Dimension. Sub Objects become unique with the combination of Account and Object.

| Symbol Name | Symbol Description  | Definition and suggested to use when:                                                                                                    |
|-------------|---------------------|----------------------------------------------------------------------------------------------------|
| DIM4SET     | Dimension 4 Default | Sub Object's default makes no distinction between Sub Object Codes. No recommendation to use DIM3SET.                                                      |
| SUB_OBJECTS | Sub Objects         | Two (2) level hierarchy. Includes the Root Symbols and all Sub Objects as its Leaf.<br>This Symbol is the recommended Symbol to use with the Sub Object's. |

• **6. FUNDS** – explains the source of funds groupings established in the financial system when for a given account.

| Symbol Name                   | Symbol Description    | Definition and suggested to use when:                                                                                                    |
|-------------------------------|-----------------------|----------------------------------------------------------------------------------------------------|
| DIM5SET                       | Dimension 5 Default   | Fund's default makes no distinction between Fund groups. Unable<br>to do report on Funds, however is useful if not necessary and<br>Symbols selected in other Dimensions is enough information<br>required for query.                                                                                                    |
| OPERATING_NON_OPERATING_FUNDS | Total Funding Sources | This hierarchy divides KFS Sub Funds between Operating and<br>Non-Operating Funds, Symbol names <b>OPERATING_FUNDS</b><br>and <b>NON_OPERATING_FUNDS</b> , respectively. The next level<br>down consists of Symbols at the Sub Fund level and the Leaf<br>Symbols the respective Sub Fund Programs. For example the<br>Ithaca Campus Utilities' Sub Fund Program would follow the path:<br><b>OPERATING_NON_OPERATING_FUNDS</b> -><br><b>OPERATING_FUNDS</b> -> <b>GN_GNAPPR</b> -><br><b>GN_GNAPPR_ITUTIL</b> . Sub Fund Program Realized Gains<br>INFFE follows a path of:<br><b>OPERATING_NON_OPERATING_FUNDS</b> -><br><b>NON_OPERATING_FUNDS</b> -> <b>IN_INFFE</b> -><br><b>IN_INFFE_GAINS</b> . The hierarchy is best to use when building a<br>report that only includes Operating Funds or Non-Operating Funds<br>or easily drawing comparisons between the two. |
| TOTAL_FUNDS                   | Total Funding Sources | This hierarchy exactly follows KFS Fund Group structure: Fund<br>Group -> Sub Fund Group -> Sub Fund Program. Ithaca Campus<br>Utilities' Sub Fund Program will follow the path:<br><b>TOTAL_FUNDS</b> -> <b>GN</b> -> <b>GN_APPR</b> -> <b>GN_APPR_ITUTIL</b> .<br>This hierarchy is best to use when there is a need to display at the<br>Fund Group Level (and below) and when there is no need to group<br>operating or non-operating funds.                                                                                                    |
| Total_Sub_Funds               | Total Funding Sources | This hierarchy begins with the Parent Symbol at the Sub Fund<br>Group level and Sub Program as the Leaf. Ithaca Campus Utilities'<br>Sub Fund Program will follow the path: <b>Total_Sub_Funds</b> -><br><b>GN_APPR</b> -> <b>GN_APPR_ITUTIL</b> . This hierarchy is best to use<br>when there is a need to display at the Sub Fund Group Level (and<br>below) and when there is no need to group operating or non-<br>operating funds.                                                                                                    |

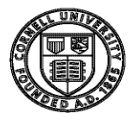

• **7. POSITIONS** – this Dimension includes Position information (only) that is fed from or intended to push back into the Workday HR system.

| Symbol Name   | Symbol Description  | Definition and suggested to use when:                                                                                                    |
|---------------|---------------------|----------------------------------------------------------------------------------------------------|
| DIM6SET       | Dimension 6 Default | Position default makes no distinction Position groups. This Symbol must be selected when extracting revenue/expense data. When reporting on Position detail information, the default Symbol should not be selected, but rather Symbols from another hierarchy depending on need.                                                                                                    |
| ALL_POSITIONS | All Positions       | This hierarchy should only be used to build Position reports. The Root Symbol is                                                                                                    |
| UNIV_000_P    | Cornell University  | This hierarchy contains the same roll up structure as UNIV_000. In addition to Accounts or Sub Accounts as Leafs, Position Numbers and Descriptions are Leaf Symbols within respective Department or Section. Recommendation is to not to use this Symbol as it may make your data quest more complicated than it should be. To report on Position, we recommend using the ALL_POSITIONS' hierarchy. |

• **8. DETAILS** – this Dimension is intended to capture key planning details such as Employee and Salary information that is fed from or intended to push back to the Workday HR system, as Transfer and Allocation planning details.

| Symbol Name       | Symbol Description             | Definition and suggested to use when:                                                                                                    |
|-------------------|--------------------------------|----------------------------------------------------------------------------------------------------|
| DIM7SET           | Dimension 7 Default            | Details default makes no distinctions on Detail Symbols. This Symbol must be<br>selected when extracting revenue/expense data. When reporting on Position, or<br>Transfer detail information, the default Symbol should not be selected, but rather<br>Symbols from another hierarchy depending on need.                                                                                                    |
| EMPLOYEE_POSITION | Employee - Position<br>Columns | This hierarchy includes Employee Data Feed Columns like Employee Job<br>Function, Position Number, Pay Rate, Employee Name/ID as well as other<br>Position detail information coming from Workday. This hierarchy also stores<br>Employee Calculated information like Employee Plan Benefit Rate etc. This<br>should only be used to build Position reports.                                                                                  |
| LEAVE_AMT_PCT     | Leave amounts and percentage   | This hierarchy includes all Leave Type information such as Leave Amounts<br>(LEAVE_AMT contains Leaf Symbols such as LVAMT_HIRE,<br>LVAMT_LWOP, LVAMT_ADMIN, etc. where SABATICAL_AMT contains<br>Leaf Symbols such as LVAMT_SABA, LVAMT_SABS, etc.), Leave<br>Percentages and Leave Codes.                                                                                                    |
| SALARY_DETAILS    | Salary Planning Details        | This hierarchy includes similar information to <b>EMPLOYEE_POSITION</b> but in addition, includes Symbols for the Budget in Progress. All Symbols in this hierarchy begins with " <b>SALARY_</b> ."                                                                                                    |
| SIP_DETAILS       | SIP Details                    | This hierarchy is intended to provide specific SIP information that you have<br>planned in Longview. Planned information should include SIP Total (or Leaf<br>Symbols below such as: <b>SIP_AMOUNT1 - Merit</b> , <b>SIP_AMOUNT2 - Increase</b><br><b>to Minimum</b> , <b>SIP_AMOUNT3 - Equity</b> , <b>SIP_AMOUNT4 - Other</b> ).<br>Additional SIP information such as SIP %, SIP Eligible code, Executive SIP, SIP<br>notes and SIP Flags. |

• **9. VERSIONS** – this hierarchy is intended to allow users to store planning scenarios and be able to compare different "points in time" information in the Longview database.

| Symbol Name | Symbol Description  | Definition and suggested to use when:                                                 |
|-------------|---------------------|---------------------------------------------------------------------------------------|
| DIM8SET     | Dimension 8 Default | Version default does not point to any specific Version Symbols. In most cases this    |
|             |                     | hierarchy is the selection that you would opt to use. Only reason to use another      |
|             |                     | hierarchy in this Dimension is to extract a specific scenario.                        |
| Scenarios   | Scenarios           | This hierarchy includes Symbols that individual users created and saved off for their |
|             |                     | on planning and scenario building purposes. Examples would be Best Case,              |
|             |                     | Scenario1, etc.                                                                       |
| SIP_Applied | SIP Applied         | This hierarchy is intended to include SIP scenarios created and saved off by          |
|             |                     | individual users planning purposes.                                                   |
|             |                     |                                                                                       |

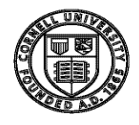

When developing reports using Longview Analysis and Reporting or Longview for Excel, it is very useful to keep in mind the following:

- 1. All nine (9) Dimensions must have a Symbol selected in order for Longview to produce the data that you are specifically looking for. This is commonly referred to as the "*intersection*" of where data is stored.
- 2. In Longview Analysis and Reporting, reports can be developed with a display of Dimensions and their respective Symbols going *down* or *across*. Dimensions not displayed in the report view will remain in the *fixed* area. Dimensions going *down* or *across* in a report can have one or more Symbols selected. Each *fixed* Dimensions however, can only have one Symbol selected.

#### Attributes

In addition to Symbols, Hierarchies and Data Intersections, Symbol Attributes are also stored in the Longview database. Although Users are not accessible thorough Analysis and Reporting, Longview for Excel provides a rich functionality in which Attributes can be queried or referenced in more complex data analysis extracts.

| ATTR_NAME                    | ATTR_DESCRIPTION                 |
|------------------------------|----------------------------------|
| AZAcctApprop                 | Appropriation Account            |
| AZAcctBenRate                | Labor Benefit Rate Category Code |
| AZAcctClosedFlag             | Account Closed Flag              |
| AZAcctExpire                 | Expiration Date                  |
| AZAcctFund                   | Account Fund                     |
| AZAcctHigherEd               | Higher Education Function Code   |
| AZAcctRest                   | Account Restricted Status Code   |
| AZAcctStatus                 | Budget Record Level Code         |
| AZAcctType                   | Account Type                     |
| AZCapDesc                    | Capital Plan Object Description  |
| AZMajorReportingCategoryCode | Major Reporting Category Code    |

The following Attributes are currently stored in the Longview database:

Additional material and training will be provided on utilizing Attributes stored in Longview.